## ISTRUZIONI PAGO IN RETE

1. su google effettuare la ricerca scrivendo "pago in rete" e accedere al link direttamente collegato alla piattaforma "unica" come da esempio evidenziato.

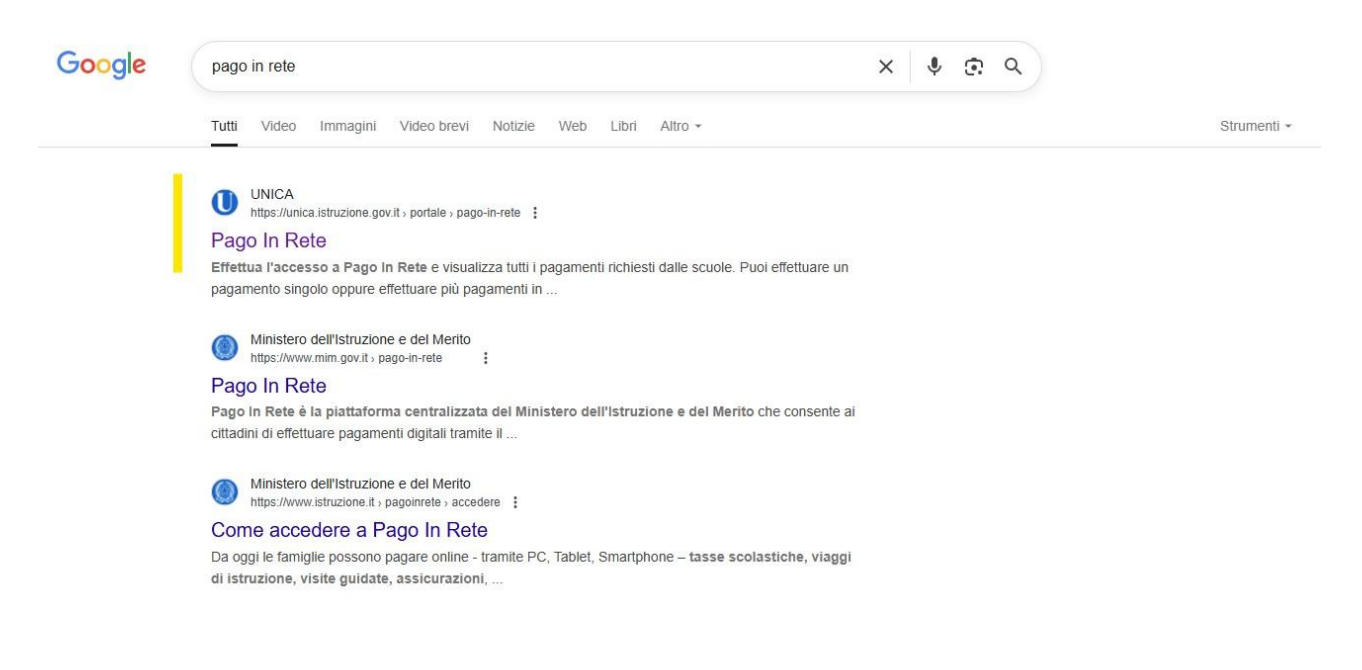

2. Accedere al servizio

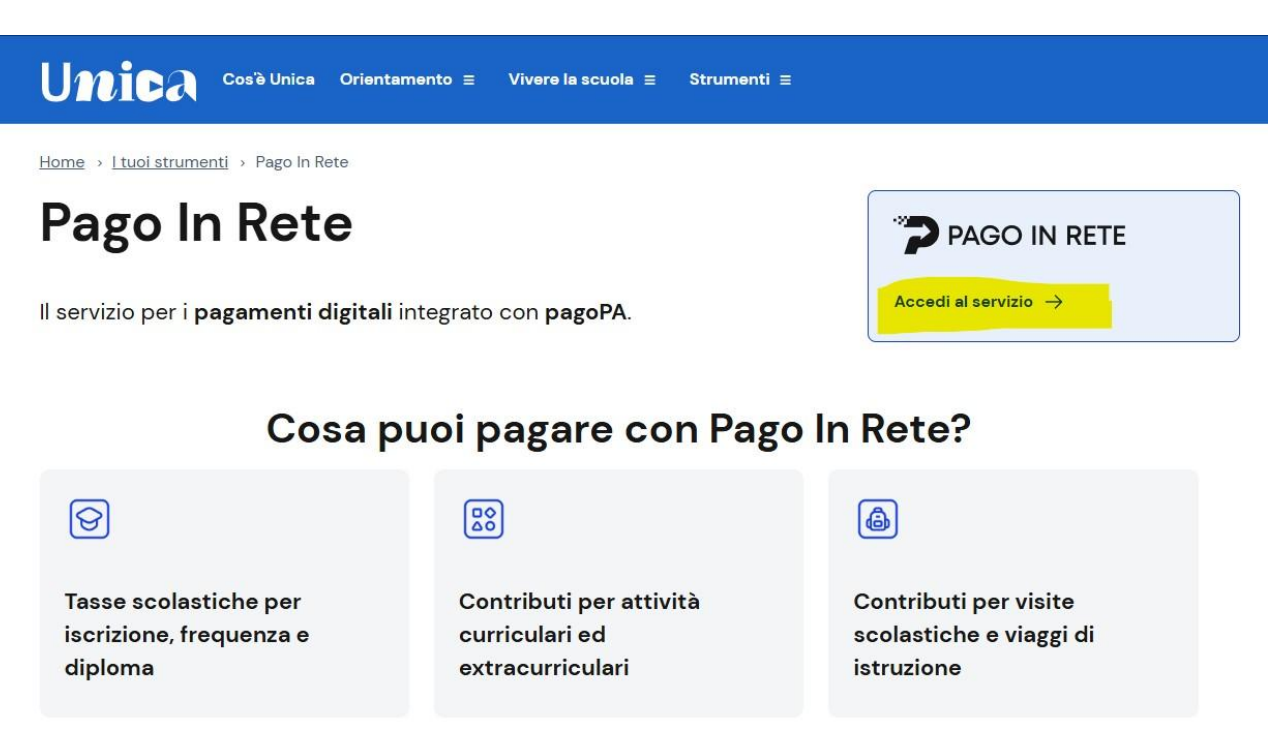

3. Selezionare metodo di accesso (SPID-CIE-ecc.)

| Governo Italiano            |                           |                          |  |
|-----------------------------|---------------------------|--------------------------|--|
| Ministero dell'Istruzione e | IIA SLV                   |                          |  |
|                             |                           | Login                    |  |
|                             | Regole d                  | i accesso dal 01/10/2021 |  |
|                             | Username :                | Username dimenticato?    |  |
|                             | Inserisci il tuo username |                          |  |
|                             | Password:                 | Password dimenticata?    |  |
|                             | Inserisci la password     |                          |  |
|                             |                           | ENTRA                    |  |
|                             |                           | OPPURE                   |  |
|                             | Entra con SPID            | Approfondisci SPID       |  |
|                             | CIE Entra con CIE         | Approfondisci CIE        |  |
|                             | Entra con CNS             | Approfondisci CNS        |  |
|                             | Entra con EIDAS           | Approfondisci EIDAS      |  |
|                             |                           |                          |  |

4. Dopo aver effettuato l'accesso scorrere fino a fine pagina e selezionare "TROVA SCUOLA" come da foto evidenziata.

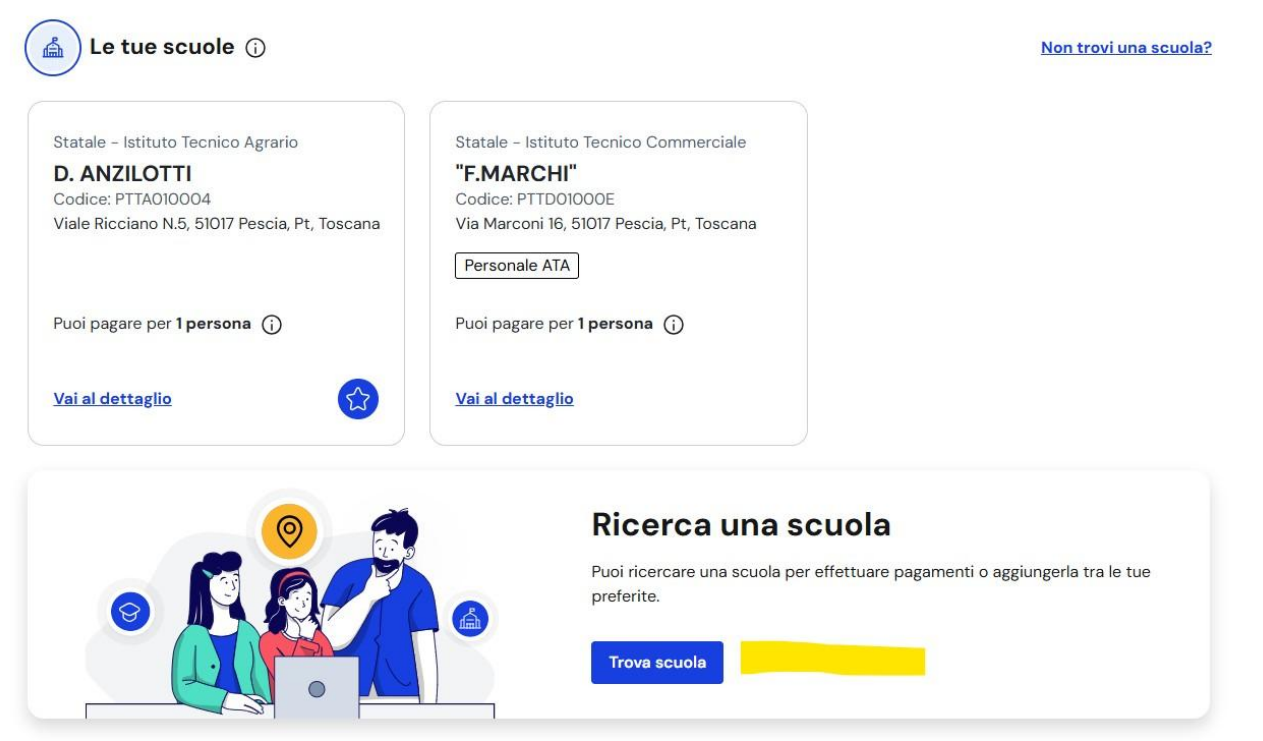

5. Compilare i campi come da esempio in figura, selezionare la scuola "F. Marchi" e subito dopo aggiungerla ai preferiti come suggerito dopo aver cliccato sul nome della scuola

| -    |    |     |    |     |     |
|------|----|-----|----|-----|-----|
| -    | ro | 1/2 | CC | 110 |     |
| - 12 | ιU | va  | 36 | uu  | I a |
|      |    |     |    |     |     |

| Per trovare una scuola utiliz<br>cercare. | zza i filtri e digita nel | la barra di ricerca il nome della scuola da |          |
|-------------------------------------------|---------------------------|---------------------------------------------|----------|
| Regione:*                                 |                           | Provincia:                                  |          |
| TOSCANA                                   | ~                         | PISTOIA                                     | <u> </u> |
| Comune:                                   |                           | Tipologia di istruzione:                    |          |
| PESCIA                                    | ~                         | Scuola secondaria di secondo grado          | ~ _      |
| Nome della scuola:*                       |                           |                                             |          |
| "F.MARCHI"                                |                           |                                             |          |
| Via Marconi 16, 51017 Pes                 | cia, Pt, Toscana          |                                             |          |
| F. MARCHI - CORSO SER                     | ALE - ("F.MARCHI"         | )                                           |          |
|                                           | Dennia Dt Tananna         |                                             |          |

6. Dopo aver aggiunto la scuola ai preferiti, cliccare su "VISUALIZZA PAGAMENTI" come da foto evidenziata.

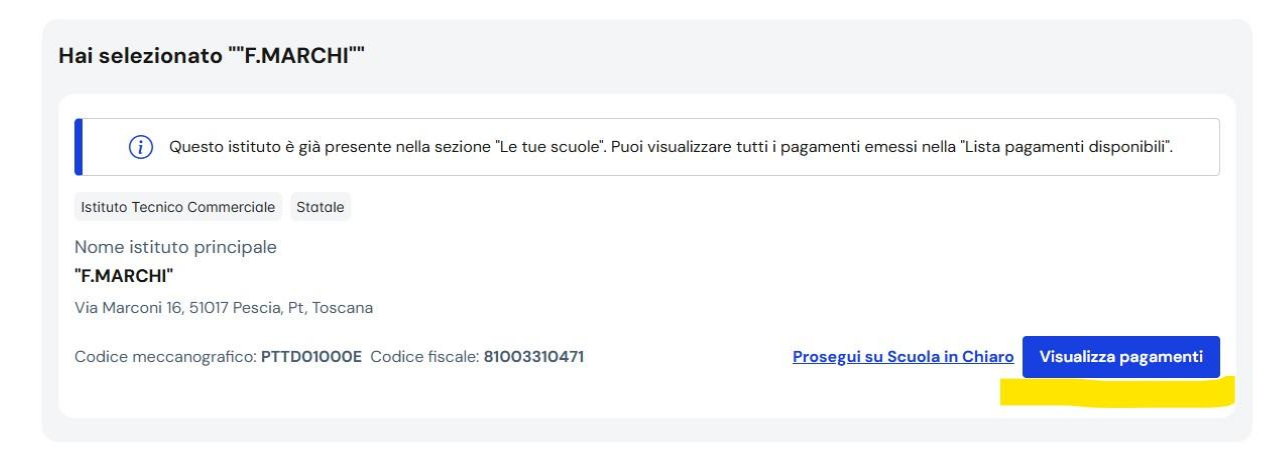

7. cambiare il numero di visualizzazioni o a pgina fino a trovare il pagamento cercato (in questo caso si è evidenziato il contributo da pagare per il nuovo anno) Lista pagamenti ①

| Filtri attivi: Periodo scaden                        | za: 01/09/2024 - 31/08/20 | 026 ×              |             |                     | Modifica fi  |
|------------------------------------------------------|---------------------------|--------------------|-------------|---------------------|--------------|
| pagamenti in totale                                  |                           |                    | Visua       | lizza solo pagament | ti intestati |
| Causale                                              | Intestatario              | Istituto emittente | †↓ Scadenza | †↓ Importo (€)      | Azioni       |
| <u>ASSICURAZIONE DOCENTI E</u><br><u>ATA</u>         | 🕛 Da intestare            | "F.MARCHI"         | 15/10/2024  | 6,00                | <b>9</b>     |
| MARCHI – ADESIONE VIAGGIO<br>DI ISTRUZIONE A BRESCIA | 🕛 Da intestare            | "F.MARCHI"         | 28/10/2024  | 20,00               | 90<br>9      |
| TASSA DI FREQUENZA                                   | 🤨 Da intestare            | "F.MARCHI"         | 31/05/2025  | 15,13               | <b>∂</b> ⊕   |
| DUPLICATO LIBRETTO<br>GIUSTIFICAZIONE O BADGE        | 🕛 Da intestare            | "F.MARCHI"         | 30/09/2025  | 10,00               | <b>B</b> o   |
| DUPLICATO LIBRETTO<br>GIUSTIFICAZIONE O BADGE        | ! Da intestare            | "F.MARCHI"         | 31/10/2025  | 10,00               | e e          |

8. Selezionare il pagamento cercato e cliccare sul simbolo dell'avatar a destra (oppure sul tasto "seleziona intestatario" in caso di utilizzo da smartphone)

| 9 pagamenti in totale                                | Visua            | Visualizza solo pagamenti intestati 🦷 |                          |                |         |  |
|------------------------------------------------------|------------------|---------------------------------------|--------------------------|----------------|---------|--|
| Causale                                              | Intestatario     | Istituto emittente                    | <mark>↑↓</mark> Scadenza | î↓ Importo (€) | Azioni  |  |
| ASSICURAZIONE DOCENTI E<br>ATA                       | (!) Da intestare | "F.MARCHI"                            | 15/10/2024               | 6,00           | 0<br>CO |  |
| MARCHI – ADESIONE VIAGGIO<br>DI ISTRUZIONE A BRESCIA | ! Da intestare   | "F.MARCHI"                            | 28/10/2024               | 20,00          | °@      |  |
| TASSA DI FREQUENZA                                   | () Da intestare  | "F.MARCHI"                            | 31/05/2025               | 15,13          | Bo      |  |
| DUPLICATO LIBRETTO<br>GIUSTIFICAZIONE O BADGE        | ! Da intestare   | "F.MARCHI"                            | 30/09/2025               | 10,00          | °@      |  |
| DUPLICATO LIBRETTO<br>GIUSTIFICAZIONE O BADGE        | () Da intestare  | "F.MARCHI"                            | 31/10/2025               | 10,00          | o@      |  |
| CONTRIBUTO LIBERALE<br>ANNUALE 2025-26               | 😲 Da intestare   | "F.MARCHI"                            | 30/11/2025               | 81,00          | e (     |  |
| TASSA DI FREQUENZA                                   | ! Da intestare   | "F.MARCHI"                            | 30/11/2025               | 15,13          | 90      |  |
| TASSA DI ISCRIZIONE E<br>FREQUENZA                   | ! Da intestare   | "F.MARCHI"                            | 30/11/2025               | 21,17          | °®      |  |
| TASSA DI DIPLOMA                                     | 1 Da intestare   | "F.MARCHI"                            | 31/12/2025               | 15,13          | °CO     |  |

Pagamenti per pagina: 20 ∨

9. scegliere "nuovo intestatario" in quanto il pagamento va intestato all'alunno/a e inserire i relativi dati richiesti

Aggiungi intestazione

**CONTRIBUTO LIBERALE ANNUALE 2025-26** 🛱 Scadenza: 30/11/2025 Passo 1 5) Inserisci i dati dell'intestazione Importo (€):\* 81,00 La scuola ti consente di modificare l'importo visualizzato. Passo 2 ¥= Vedi il riepilogo Seleziona intestatario:\* Seleziona intestatario  $\sim$ Seleziona il soggetto fruitore del servizio. Indietro \*Campo obbligatorio Avanti Seleziona intestatario:\* NUOVO INTESTATARIO V Seleziona il soggetto fruitore del servizio. Persona fisica Persona giuridica 0 Nome:\* Inserisci il tuo nome Cognome:\* Inserisci il tuo cognome Codice fiscale:\* Inserisci il tuo codice fiscale

10. Procedere con il pagamento e consegnare in segreteria la relativa ricevuta se richiesta. Aggiungi intestazione

| CONTRIBUTO LIBERALE ANNUALE 2025-26 |                                               |                                                           |                                |  |  |
|-------------------------------------|-----------------------------------------------|-----------------------------------------------------------|--------------------------------|--|--|
| 🛱 Scadenza                          | a: 30/11/2025                                 |                                                           |                                |  |  |
|                                     |                                               |                                                           |                                |  |  |
|                                     | Passo 1<br>Inserisci i dati dell'intestazione | Dati inseriti<br>Modifica                                 |                                |  |  |
|                                     | Passo 2<br>Vedi il riepilogo                  | <b>Causale:</b><br>CONTRIBUTO LIBERALE ANNUALE<br>2025-26 | <b>Importo (€):</b><br>81,00 € |  |  |
|                                     |                                               | Nome:                                                     | Cognome:                       |  |  |
|                                     |                                               | Codice fiscale:                                           |                                |  |  |
|                                     |                                               | Note:                                                     |                                |  |  |
|                                     |                                               | Conferma e paga subito                                    | iungi al carrello              |  |  |
|                                     |                                               | $\leftarrow$ Torna indietro e ricontrolla i dati          |                                |  |  |

NB: TALE PROCEDURA È UTILE PER EFFETTUARE QUALSIASI ALTRO TIPO DI PAGAMENTO RICHIESTO DURANTE GLI ANNI A VENIRE (GITE, TASSE VARIE, ECC...) DOVE ANDRA' SELEZIONATO OVVIAMENTE IL RELATIVO PAGAMENTO DA EFFETUARE. AVENDO AGGIUNTO LA SCUOLA TRA I PREFERITI, NON SARA' NECESSARIO OVVIAMENTE EFFETTUARE NUOVAMENTE LA RICERCA IN QUANTO COMPARIRA' IN AUTOMATICO TRA L'ELENCO DELLE SCUOLE COLLEGATE.